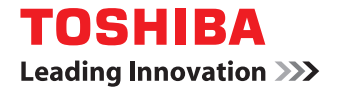

# SYSTÈMES NUMÉRIQUES MULTIFONCTIONS COULEUR / SYSTÈMES NUMÉRIQUES MULTIFONCTIONS

# e-STUDIO Scan Guide

©2017 TOSHIBA TEC CORPORATION Tous droits réservés. Conformément aux lois régissant le copyright, il est interdit de reproduire le présent manuel sous une forme quelconque sans la permission écrite préalable de Toshiba TEC.

# Préface

Merci d'avoir choisi la gamme de systèmes multifonctions noir et blanc ou la gamme de systèmes multifonctions Noir & Couleur TOSHIBA.

Ce manuel décrit les procédures de paramétrage et d'exécution de la fonction e-STUDIO Scan.

Lisez-le attentivement avant d'utiliser les systèmes numériques multifonctions. Gardez-le à portée de main et utilisezle pour configurer un environnement permettant de tirer pleinement parti des fonctions du système e-STUDIO.

#### Pour lire ce manuel

#### **Gamma Symboles utilisés dans ce manuel**

Dans ce manuel, certains points importants sont signalés au moyen des symboles ci-dessous. Prenez connaissance de ces points importants avant d'utiliser le système.

|          | Indique une situation potentiellement dangereuse qui, si elle n'est pas évitée, peut<br>entraîner le décès, des blessures graves, des dommages importants ou l'incendie du<br>système ou de son environnement.                                |
|----------|----------------------------------------------------------------------------------------------------|
|          | Indique une situation potentiellement dangereuse qui, si elle n'est pas évitée, peut<br>provoquer des blessures mineures ou légères, des dégâts partiels au niveau du système<br>ou du matériel environnant, ou encore des pertes de données. |
| Remarque | Fournit des informations auxquelles vous devez porter une attention particulière lors de l'utilisation du système.                                                                                                    |

Outre les points énoncés plus haut, ce manuel fournit des informations utiles sur l'utilisation du système. Elles sont signalées comme suit :

ConseilFournit des informations auxquelles vous devez porter une attention particulière lors de<br/>l'utilisation de ce système.Image: Description of the section of the sect

#### Nom du modèle et de la série utilisés dans ce manuel

• e-STUDIO448S/478S

# Captures d'écran et procédures de fonctionnement

Les captures d'écran et les procédures de fonctionnement décrites dans ce manuel correspondent à Windows 7, à moins que la version du système d'exploitation ne soit spécifiée.

Les informations des captures d'écran sont susceptibles de varier selon l'utilisation de l'équipement (par exemple, selon le statut des options installées, la version du système d'exploitation et les applications).

# Marques

- MS, Microsoft, Windows, Windows NT et les autres produits et marques de Microsoft sont des marques de Microsoft Corporation aux Etats-Unis et dans d'autres pays.
- Apple, AppleTalk, Macintosh, Mac, Mac OS, Safari, iPhone, iPod touch, TrueType, AirPrint, le logo AirPrint et iPad sont des marques d'Apple Inc.
- IOS est une marque de Cisco aux Etats-Unis et dans d'autres pays utilisée sous licence.
- Adobe<sup>®</sup>, Acrobat<sup>®</sup>, Reader, et PostScript<sup>®</sup> sont des marques ou des marques déposées d'Adobe Systems Incorporated.
- Mozilla<sup>®</sup>, Firefox<sup>®</sup> et le logo Firefox<sup>®</sup> sont des marques de Mozilla Foundation aux Etats-Unis et dans d'autres pays.
- IBM, AT et AIX sont des marques d'International Business Machines Corporation.
- NOVELL<sup>®</sup>, NetWare<sup>®</sup> et NDS<sup>®</sup> sont des marques de Novell, Inc.
- e-STUDIO, e-BRIDGE et TopAccess sont des marques de Toshiba Tec Corporation.
- Les autres noms de sociétés et de produits mentionnés dans ce manuel sont des marques de leurs détenteurs respectifs.

#### Noms officiels du système d'exploitation Windows

- Le nom officiel de Windows Vista<sup>®</sup> est Système d'exploitation Microsoft Windows Vista.
- Le nom officiel de Windows<sup>®</sup> 7 est Système d'exploitation Microsoft Windows 7.
- Le nom officiel de Windows<sup>®</sup> 8.1 est Système d'exploitation Microsoft Windows 8.1.
- Le nom officiel de Windows<sup>®</sup> 10 est Système d'exploitation Microsoft Windows 10.
- Le nom officiel de Windows Server<sup>®</sup> 2008 est Système d'exploitation Microsoft Windows Server 2008.
- Le nom officiel de Windows Server<sup>®</sup> 2012 est Système d'exploitation Microsoft Windows Server 2012.
- Le nom officiel de Windows Server<sup>®</sup> 2016 est Système d'exploitation Microsoft Windows Server 2016.

# Table des matières

| Préface             | 1 |
|---------------------|---|
| Pour lire ce manuel | 1 |

# Chapitre 1 Utilisation de la fonction e-STUDIO Scan

| A propos de la fonction e-STUDIO Scan                     | . 6 |
|-----------------------------------------------------------|-----|
| Procédure d'utilisation de la fonction e-STUDIO Scan      | . 7 |
| Enregistrement d'une définition de champ étendu           | . 8 |
| Enregistrement des modèles pour la fonction e-STUDIO Scan | 13  |
| Exécution de la fonction e-STUDIO Scan                    | 15  |

# Utilisation de la fonction e-STUDIO Scan

| A propos de la fonction e-STUDIO Scan                     | 6  |
|-----------------------------------------------------------|----|
| Procédure d'utilisation de la fonction e-STUDIO Scan      | 7  |
| Enregistrement d'une définition de champ étendu           | 8  |
| Enregistrement des modèles pour la fonction e-STUDIO Scan | 13 |
| Exécution de la fonction e-STUDIO Scan                    | 15 |

#### A propos de la fonction e-STUDIO Scan

La fonction e-STUDIO Scan permet de joindre des informations (métadonnées) générées dans le périphérique aux images numérisées. Les métadonnées jointes peuvent être traitées par serveurs de workflow ou via d'autres procédés d'ajout à l'image numérisée. Pour utiliser la fonction e-STUDIO Scan, vous devez enregistrer les paramètres relatifs aux modèles.

Les métadonnées sont gérées par un fichier XML qui définit le schéma de stockage des informations. Le fichier XML contient deux zones de données : la « zone de données de base » et la « zone de données étendue ». La « zone de données de base » enregistre les informations relatives au périphérique, les paramètres de numérisation et les informations relatives à l'utilisateur.

La « zone de données étendue » enregistre les informations saisies par l'utilisateur sur le panneau de configuration (25 éléments maximum) lors de l'exécution de la fonction e-STUDIO Scan. L'utilisateur peut créer des champs dans la « zone de données étendue » afin de stocker les informations saisies à partir du panneau de configuration sous [Définition de champ étendu] - [Propriétés de champ étendu].

Si vous utilisez des applications qui interagissent avec la fonction e-STUDIO Scan, suivez les indications du fournisseur de l'application relatives au paramétrage du champ étendu.

#### Configuration

|   | Fonction                                                     | Description                                                 | Référence                                                               |
|---|--------------------------------------------------------------|-------------------------------------------------------------|-------------------------------------------------------------------------|
| 1 | Enregistrement d'une définition de champ étendu              | Enregistrez une définition de champ<br>étendu si nécessaire | P.8 "Enregistrement d'une définition de champ étendu"                   |
| 2 | Enregistrement d'un modèle<br>pour la fonction e-STUDIO Scan | Enregistrez un modèle pour la fonction<br>e-STUDIO Scan.    | P.13 "Enregistrement des<br>modèles pour la fonction e-<br>STUDIO Scan" |

#### Fonction

|   | Fonction                                  | Description                                                                                  | Référence                                        |  |
|---|-------------------------------------------|----------------------------------------------------------------------------------------------|--------------------------------------------------|--|
| 1 | Exécution de la fonction<br>e-STUDIO Scan | Exécutez la fonction e-STUDIO Scan à<br>l'aide d'un modèle pour la fonction<br>e-STUDIO Scan | P.15 "Exécution de la fonction<br>e-STUDIO Scan" |  |

### Enregistrement d'une définition de champ étendu

Vous pouvez enregistrer jusqu'à 10 « définitions de champ étendu ». Si vous utilisez des applications qui interagissent avec la fonction e-STUDIO Scan, suivez les indications du fournisseur de l'application relatives au paramétrage du champ étendu.

**1** Démarrez un navigateur Web puis saisissez l'URL suivante dans le champ d'adresse.

http://<adresse IP> ou http://<Nom de périphérique>

Adresse 🕘 http://10.10.70.105

Exemple

- Si l'adresse IP de votre périphérique est "10.10.70.120" (quand IPv4 est utilisé) : http://10.10.70.120
- Si l'adresse IP de votre périphérique est "3ffe:1:1:10:280:91ff:fe4c:4f54" (quand IPv6 est utilisé) : 3ffe-1-1-10-280-91ff-fe4c-4f54.ipv6-literal.net ou

http://[3ffe:1:1:10:280:91ff:fe4c:4f54]

• Si le nom de votre périphérique est "mfp-04998820" : http://mfp-04998820

#### Remarque

Si le service SSL est activé pour le réseau HTTP, il se peut qu'un message d'avertissement s'affiche lorsque vous saisissez l'URL dans le champ d'adresse. Dans ce cas, cliquez sur [Poursuivre sur ce site Web (non recommandé).] pour continuer.

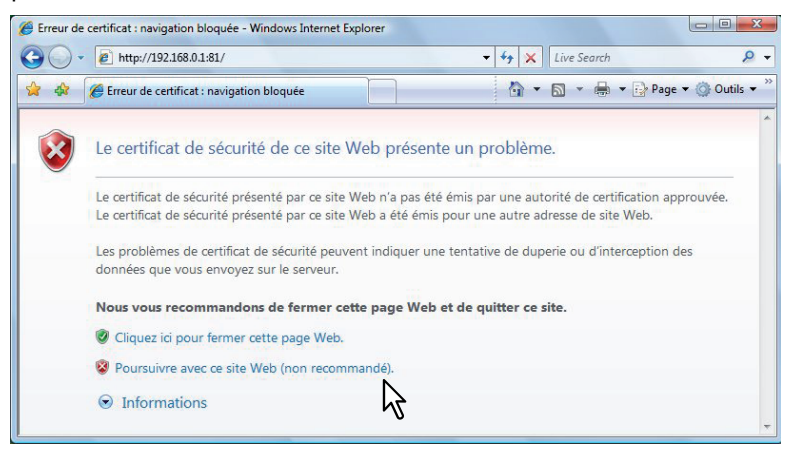

**2** Cliquez sur [Applications] > [e-STUDIO Scan] > [Configurer].

Cliquez sur [Non défini] dans la liste de définition de champ étendu. 3

| App.                |            |         |
|---------------------|------------|---------|
| Paramètres > App. > | Gest. app. |         |
| App. Svst.          |            |         |
|                     | -          |         |
| e-STUD              | IO Scan    |         |
| Informations        | Configurer | Licence |
| 042                 | Non défini |         |
| 043                 | Non défini |         |
| 044                 | Non défini |         |
| 045                 | Non défini |         |
| 046                 | Non défini |         |
| 047                 | Non défini |         |
| 048                 | Non défini |         |
| 049                 | Non défini |         |
| 050                 | Non défini |         |
| Définition de chan  | np étendu  |         |
| N°                  | Nom        |         |
| 001                 | Non défini |         |
| 002                 | Non défini |         |
| 003                 | Non défini |         |
| 004                 | Non défini |         |

A.m.m.

| 005 | Non défini |
|-----|------------|
|     | ·          |
|     |            |

Saisissez le nom du champ, puis cliquez sur [Enregistrer]. 4

| Арр.                 |            |       |     |               |        |
|----------------------|------------|-------|-----|---------------|--------|
| Paramètres > App. >  | Gest. app. |       |     |               |        |
| e-STUD               | IO Scan    |       |     | -             |        |
|                      |            |       |     |               |        |
| Informations         | Configurer | Licer | nce |               |        |
| Champs étendus       |            |       |     |               |        |
| Informations de défi | nition     |       |     |               |        |
| *∶requis<br>N°       | *Nom       |       |     |               |        |
| 003                  |            | )     |     |               |        |
|                      | 121        |       |     | Enregistrer A | nnuler |
|                      |            |       |     | ۳ <b>2</b>    |        |

5

Cliquez sur [Nouvelle] dans les paramètres de champ étendu.

| Champs étendus                |              |             |             |          |
|-------------------------------|--------------|-------------|-------------|----------|
| Informations de dé            | finition     |             |             |          |
| N°                            |              |             |             | Nom      |
| 003                           |              |             |             | 003      |
|                               |              |             |             |          |
|                               |              |             |             |          |
| Paramètres des ch<br>Nouvelle | amps étendus |             |             |          |
| INumero                       | Nom đu       | Nom         | Saisie      | Attribut |
| champ                         | champ        | d'affichage | obligatoire | masqué   |

# 6 Définissez les propriétés de champ étendu.

Propriétés des champs étendus

| * · ramie             |                                                                           |
|-----------------------|---------------------------------------------------------------------------|
| Nom du champ          |                                                                           |
| *Affichage            | Nom                                                                       |
|                       | Saisie obligatoire Attribut masqué                                        |
| Méthode de saisie     | Numérique      Décimale      Texte      Liste      Mot de passe      Date |
| *Eléments de la liste | Déplacer vers le haut Déplacer vers le bas Effacer<br>PAR DEFAUT<br>Nom   |
|                       | Valeur Ajouter                                                            |
| *Longueur minimale    |                                                                           |
| *Longueur maximale    |                                                                           |
| *Valeur minimale      |                                                                           |
| *Valeur maximale      |                                                                           |
| Valeur par défaut     | Effacer                                                                   |
| Mot de passe          |                                                                           |
| Date                  | Année Mois Date                                                           |

| Nom du champ        | Spécifiez le nom de champ étendu.                                                   |  |  |  |
|---------------------|-------------------------------------------------------------------------------------|--|--|--|
| Affichage           | Spécifiez la manière d'afficher le champ étendu dans le panneau de commande.        |  |  |  |
|                     | • Nom : saisissez la légende du nom de champ étendu à afficher dans le panneau      |  |  |  |
|                     | de commande. Il peut comporter jusqu'à 20 caractères. Saisissez le numéro de        |  |  |  |
|                     | la boîte dans laquelle seront stockés les documents reçus.                          |  |  |  |
|                     | • Saisie obligatoire : cochez cette case si la saisie est obligatoire pour le champ |  |  |  |
|                     | étendu.                                                                             |  |  |  |
|                     | Attribut masqué : cochez cette case si le champ étendu est un élément               |  |  |  |
|                     | masqué du panneau de commande.                                                      |  |  |  |
| Méthode de saisie * | Sélectionnez le type de champ étendu.                                               |  |  |  |
|                     | Numérique — Sélectionnez cette option pour créer un champ étendu qui                |  |  |  |
|                     | accepte la saisie de valeurs entières.                                              |  |  |  |
|                     | Décimal — Sélectionnez cette option pour créer un champ étendu qui accepte          |  |  |  |
|                     | la saisie de valeurs décimales.                                                     |  |  |  |
|                     | • Texte — Sélectionnez cette option pour créer un champ étendu qui accepte la       |  |  |  |
|                     | saisie de chaînes de caractères.                                                    |  |  |  |
|                     | • Liste — Sélectionnez cette option pour créer un champ étendu qui accepte la       |  |  |  |
|                     | sélection à partir d'une liste.                                                     |  |  |  |
|                     | • Mot de passe — Sélectionnez cette option pour créer un champ étendu qui           |  |  |  |
|                     | accepte la saisie d'un mot de passe.                                                |  |  |  |
|                     | • Date — Sélectionnez cette option pour créer un champ étendu qui accepte la        |  |  |  |
|                     | saisie d'une date.                                                                  |  |  |  |

| Eléments de la liste     | Spécifiez les éléments de la liste déroulante à sélectionner pour le champ étendu.<br>Les éléments de la liste enregistrés sont répertoriés dans la liste déroulante.<br>Saisissez le nom et la valeur, puis cliquez sur [Ajouter] pour l'ajouter en tant<br>qu'élément de la liste.<br>Si vous sélectionnez un élément et si vous cliquez sur [Déplacer vers le haut<br>(Move Up)], l'élément sélectionné remonte dans la liste. Cliquez sur [Déplacer<br>vers le bas (Move Down)] pour le faire redescendre. Sélectionnez un élément<br>inutile et cliquez sur [Supprimer (Delete)] pour le supprimer de la liste. Cliquez sur<br>[PAR DEFAUT] pour définir l'élément sélectionné comme élément par défaut. |  |
|--------------------------|----------------------------------------------------------------------------------------------------|--|
| Remarque                 |                                                                                                    |  |
| Vous ne pouvez pas dépas | ser le nombre total de caractères (127) pouvant s'afficher dans la liste déroulante.                                                                                                    |  |
| Longueur minimale        | Spécifiez le nombre minimum de caractères pouvant être saisis dans le champ<br>étendu lorsque celui-ci est constitué d'une chaîne de caractères.                                                                                                    |  |
| Longueur maximale        | Spécifiez le nombre maximum de caractères pouvant être saisis dans le champ<br>étendu lorsque celui-ci est constitué d'une chaîne de caractères.                                                                                                    |  |
| Valeur minimale          | Spécifiez la valeur numérique minimale pouvant être saisie dans le champ étendu<br>lorsque celui-ci est constitué d'une valeur numérique.                                                                                                    |  |
| Valeur maximale          | Spécifiez la valeur numérique maximale pouvant être saisie dans le champ<br>étendu lorsque celui-ci est constitué d'une valeur numérique.                                                                                                    |  |
| Valeur par défaut        | Spécifiez la valeur par défaut pour le champ étendu.                                                                                                    |  |
| Mot de passe             | Indiquez le mot de passe par défaut du champ étendu si le champ est un mot de passe.                                                                                                    |  |
| Date                     | Indiquez la date par défaut du champ étendu si le champ est une date.                                                                                                    |  |

Ci-après, une description des types et des éléments paramétrables de champ étendu pour chaque [Méthode de saisie (Input Method)]. (\*) s'affiche lorsque le paramétrage des éléments est obligatoire.

| Méthode de saisie<br>(type de champ<br>étendu) | Paramètres obligatoires                                                                                                    | Paramètres facultatifs                                                                                                    |  |
|------------------------------------------------|----------------------------------------------------------------------------------------------------|----------------------------------------------------------------------------------------------------|--|
| Valeur numérique                               | [Valeur maximale (Maximum Value)], [Valeur<br>minimale (Minimum Value)]<br>Valeur paramétrable : -999,999,999,999 à<br>999,999,999,999                                                                                                    | [Valeur par défaut (Default<br>Value)]                                                                                                    |  |
| Valeur décimale                                | [Valeur maximale (Maximum Value)], [Valeur<br>minimale (Minimum Value)]<br>Valeur paramétrable : -999,999,999,999.99 à<br>999,999,999,999.99                                                                                                    | [Valeur par défaut (Default<br>Value)]                                                                                                    |  |
| Texte                                          | [Longueur maximale (Maximum Length)], [Longueur<br>minimale (Minimum Length)]<br>Valeur paramétrable : -0 à 256                                                                                                    | [Valeur par défaut (Default<br>Value)]                                                                                                    |  |
| Liste                                          | [Eléments de la liste déroulante (List Items)]<br>Vous pouvez enregistrer jusqu'à 30 [Eléments de<br>liste (List Items)].<br>Vous pouvez définir de 1 à 126 caractères dans [Nom<br>(Name)].<br>Vous pouvez définir de 1 à 126 caractères dans<br>[Valeur (Value)].<br>Toutefois, le nombre total de caractères défini dans<br>[Nom (Name)] et [Valeur (Value)] doit être compris<br>entre 2 et 127. | [Valeur par défaut (Default<br>Value)]<br>Sélectionnez l'élément à<br>définir comme élément<br>par défaut, puis cliquez<br>sur [Par défaut (Set<br>default)]. |  |
| Mot de passe                                   | Aucun<br>Valeur paramétrable : -0 à 256                                                                                                    | [Mot de passe]                                                                                                    |  |
| Date                                           | Aucun                                                                                                    | [Date]                                                                                                    |  |

# 7 Cliquez sur le bouton [Enregistrer] pour enregistrer les propriétés de champ étendu.

Les propriétés de champ étendu sont enregistrées.

Vous devez enregistrer un modèle pour la fonction e-STUDIO Scan avant de l'utiliser.

# 1 Cliquez sur [Non défini] dans la liste de modèles.

| Modèles |            |  |
|---------|------------|--|
| N°      | Nom        |  |
| 001     | Non défini |  |
| 002     |            |  |
| 003     | Non défini |  |
| 004     | Non défini |  |
| 005     | Non défini |  |

# 2 Définissez chaque élément de modèle.

#### Propriétés du modèle

| *                                       |                                                                                                    |  |  |
|-----------------------------------------|----------------------------------------------------------------------------------------------------|--|--|
| N°                                      | 001                                                                                                    |  |  |
| *Nom                                    |                                                                                                    |  |  |
|                                         |                                                                                                    |  |  |
| Format de fichier                       | TIFF Multi 🔻                                                                                                    |  |  |
| *Adresse                                | ll l                                                                                                    |  |  |
| Options d'authentification              | <ul> <li>INVITE</li> <li>Utiliser un nom d'utilisateur et un mot de passe statiques</li> </ul>                                                                                                    |  |  |
| Répertoire d'enregistrement des données | ® Envoyer les documents numérisés vers un sous-dossier du dossier de stockage (les sous-dossiers seront nommés selon le modèle associé, avec le format suivant : N°-Nom) © Envoyer les documents numérisés directement dans le dossier de stockage                                                                                                    |  |  |
| Répertoire d'enreg. des données à une   | Enregistrer dans un sous-dossier                                                                                                    |  |  |
| seule page                              | Enregistrer sans créer de sous-dossier                                                                                                    |  |  |
| Nom du fichier                          | DOCMMJJAA(MMJJAA est un format de date)     Ajouter la date et l'heure au nom de fichier                                                                                                    |  |  |
| Format papier                           | A4 -                                                                                                    |  |  |
| Orientation                             | Portrait      Paysage     Portrait     Paysage     Portrait     Portrait |  |  |
| Contenu                                 | Texte/photo 🔻                                                                                                    |  |  |
| Côtés (recto-verso)                     | Recto                                                                                                    |  |  |
| Résolution                              | 150dpi 🔻                                                                                                    |  |  |
| Mode couleur                            |                                                                                                    |  |  |
| Contraste                               | Ajustement automatique 🔻                                                                                                    |  |  |
| Obscurité                               | 5 -                                                                                                    |  |  |
| Détail des ombres                       | 0 -                                                                                                    |  |  |
|                                         |                                                                                                    |  |  |
| N° de définition de champ étendu        | 001 : 001 - Afficher le champ étendu                                                                                                    |  |  |

| Option                                                     | Description                                                                                                    |  |  |
|------------------------------------------------------------|----------------------------------------------------------------------------------------------------|--|--|
| N°                                                         | Le numéro du modèle s'affiche.                                                                                                    |  |  |
| Nom                                                        | Spécifiez le nom du modèle.                                                                                                    |  |  |
| Format fichier                                             | Sélectionnez le format du fichier enregistré.                                                                                            |  |  |
| Adresse                                                    | Spécifiez l'adresse de destination pour l'enregistrement. Le transfert de fichiers n'est pas chiffré.                                    |  |  |
| Options d'authentification                                 | Spécifiez l'option d'authentification                                                                                                    |  |  |
| Répertoire d'enregistrement des<br>données                 | Indiquez si le fichier numérisé est enregistré ou non dans un sous-<br>dossier.                                                          |  |  |
| Répertoire d'enregistrement de<br>données à une seule page | Indiquez si le fichier numérisé est enregistré ou non dans un sous-<br>dossier lorsque le format de fichier correspond à une seule page. |  |  |
| Nom du fichier                                             | Spécifiez le nom du fichier.                                                                                                    |  |  |
| Format papier                                              | Sélectionnez le format du papier.                                                                                                    |  |  |
| Orientation                                                | Sélectionnez l'orientation.                                                                                                    |  |  |
| Contenu                                                    | Sélectionnez le type de l'original.                                                                                                    |  |  |
| Côtés (recto-verso)                                        | Sélectionnez recto ou recto-verso pour un original.                                                                                      |  |  |
| Résolution                                                 | Sélectionnez la résolution.                                                                                                    |  |  |

| Option            | Description                                                            |  |
|-------------------|------------------------------------------------------------------------|--|
| Mode Couleur      | Définissez si la couleur est activée ou non.                           |  |
| Contraste         | Sélectionnez le contraste.                                             |  |
| Obscurité         | Sélectionnez la densité.                                               |  |
| Détail des ombres | Sélectionnez le niveau de reproduction pour la zone d'ombre détaillée. |  |

3 Sélectionnez une définition de champ étendu enregistrée à l'aide de [N° de définition de champ étendu].

| N° de définition de champ étendu | 001:001 - | Afficher le champ étendu |
|----------------------------------|-----------|--------------------------|
|                                  |           | <u> </u>                 |
|                                  | 7         |                          |

# 4 Cliquez sur [Enregistrer] pour enregistrer le modèle.

Le modèle pour la fonction e-STUDIO Scan est enregistré.

Afin d'exécuter la fonction e-STUDIO Scan, sélectionnez l'icône e-STUDIO Scan 🌉 sur le panneau de configuration, puis sélectionnez le modèle enregistré.

Conseil

La position de l'icône peut varier selon votre modèle.

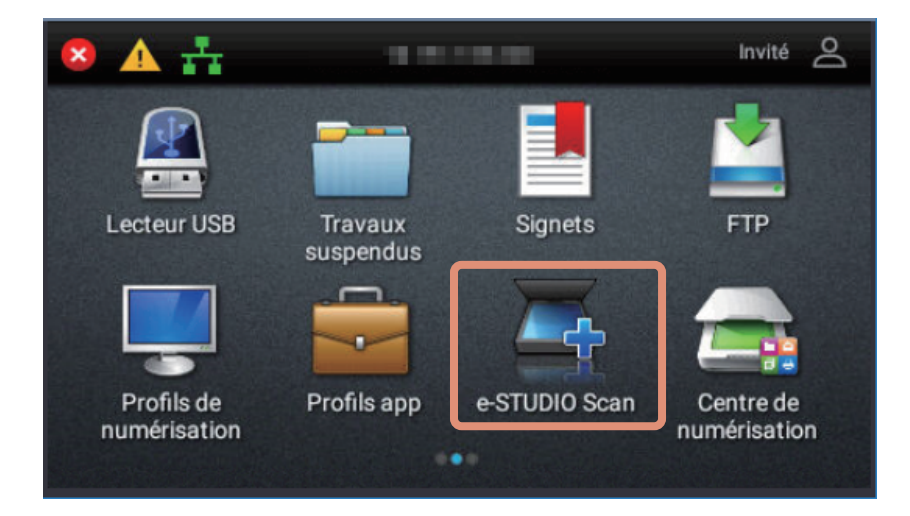

16 Exécution de la fonction e-STUDIO Scan

e-STUDIO448S e-STUDIO478S

#### SYSTÈMES NUMÉRIQUES MULTIFONCTIONS COULEUR/ SYSTÈMES NUMÉRIQUES MULTIFONCTIONS e-STUDIO Scan Guide

# TOSHIBA TEC CORPORATION

1-11-1, OSAKI, SHINAGAWA-KU, TOKYO, 141-8562, JAPAN